### MG5aMC tutorial; requirements

- Laptop PC (with internet connection)
- Terminal (for shell operation)
- Basic knowledge of shell commands;
  e.g. pwd, mkdir, cd, cp, mv, rm, tar, less, more, ...
- python 2.6 or 2.7
- gfortran/gcc 4.5 or higher
- matplotlib (or ROOT) [for MadAnalysis5]

## MG5aMC; start-up

- Download MG5\_aMC\_vX.Y.Z.tar.gz at the MadGraph5\_aMC@NLO launchpad: <u>https://launchpad.net/mg5amcnlo</u>
- At your working directory in the terminal, untar: \$ tar zxvf MG5\_aMC\_vX.Y.Z.tar.gz
- Go into the MG5aMC directory: \$ cd MG5\_aMC\_vX\_Y\_Z/
- Start MG5aMC:
  \$ ./bin/mg5\_aMC

### MG5aMC; install other tools

- For plots: MG5\_aMC> install MadAnalysis5
- For parton-shower and hadronization: MG5\_aMC> install pythia8
- For NLO calculations: MG5\_aMC> install looptools

## MG5aMC; main 4 steps

- MG5\_aMC> import model MODEL (e.g. 2HDM)
- MG5\_aMC> generate PROCESS (e.g. p p > t t~)
- MG5\_aMC> output (myprocess)
- MG5\_aMC> launch

## MG5aMC; tips

- Use auto-completion by "tab (tab)".
- MG5\_aMC> help
- MG5\_aMC> help COMMAND (e.g. generate)
- MG5\_aMC> tutorial

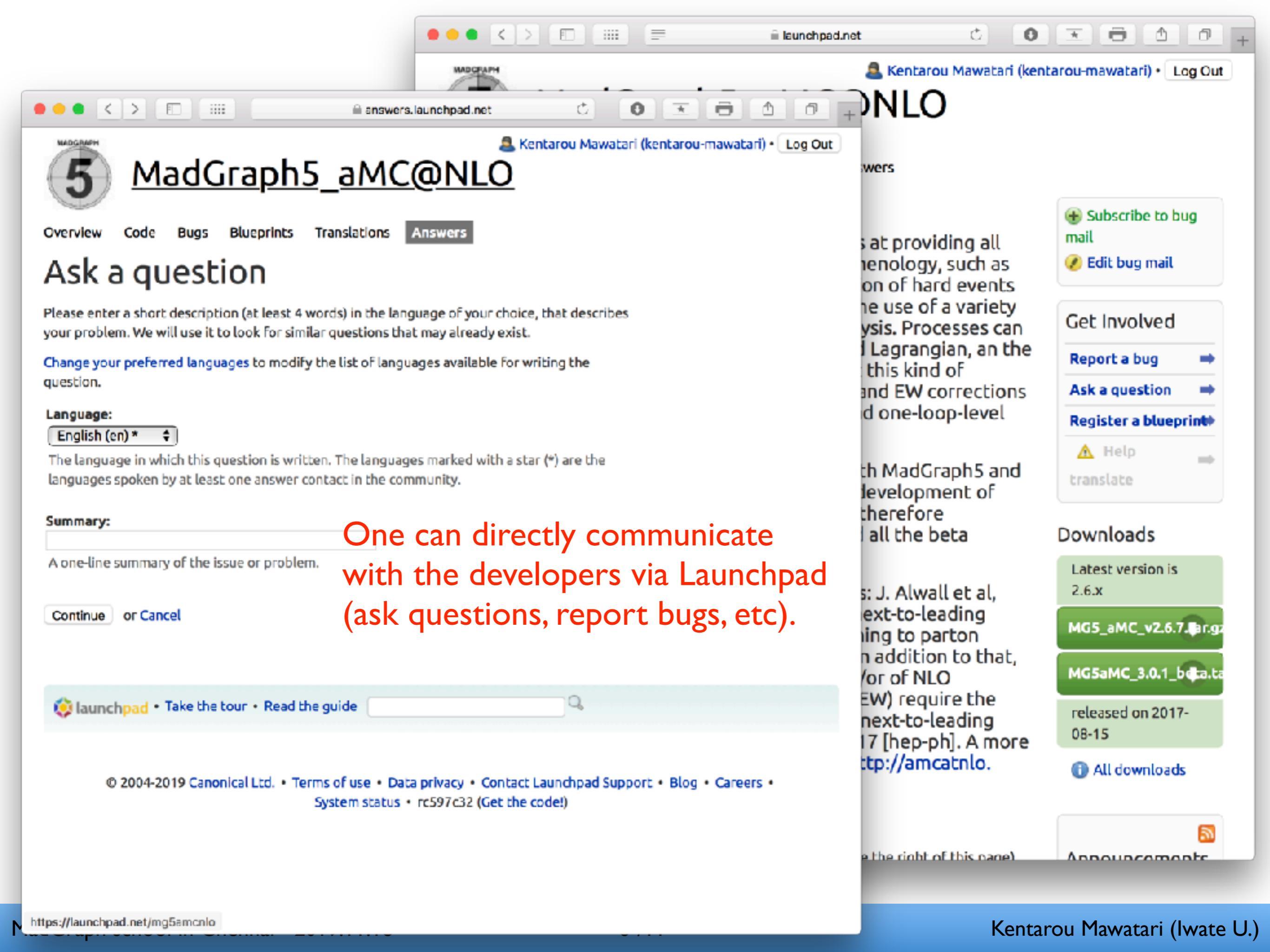

## EX-I; change parameters

- Semi-leptonic decays in top-pair production: MG5\_aMC> generate p p > t t~, t > b l- vl~, t~ > b~ j j
- How can we change?
  - top mass
  - top width
- param\_card.dat

- W mass
- beam energy
- pT cut on leptons

run\_card.dat

# EX-2; process generation (coupling order)

- What is the difference?
  - I. > generate p p > t t~

Check the Feynman diagrams: > display diagrams

- 2. > generate p p > t t~ QCD=0
- 3. > generate  $p p > t t \sim QED=0$
- 4. > generate  $p p > t t \sim QED=99$
- Compare the cross sections.

# EX-3; process generation (syntax)

- What is the difference?
  - I. > generate p p > e+ e-
  - 2. > generate p p > z > e+e-
  - 3. > generate p p > z, z > e+e-
  - 4. > generate p p > e+ e-\$ z
  - 5. > generate p p > e+ e- \$\$ z
  - 6. > generate p p > e+ e- / z

Edit myprocess/Cards/ madanalysis5\_parton\_card.dat to refine bins of plots.

Run MA5 later; \$ cd myprocess/ \$ ./bin/madevent myprocess> madanalysis5\_parton

• Compare the distributions of the lepton-pair invariant mass.

Run MA5 standalone; \$ MG5\_aMC\_vX\_Y\_Z/HEPTools/madanalysis5/madanalysis5/bin/ma5

## EX-4; cross sections (param scan; root-S)

#### • Reproduce the red curve.

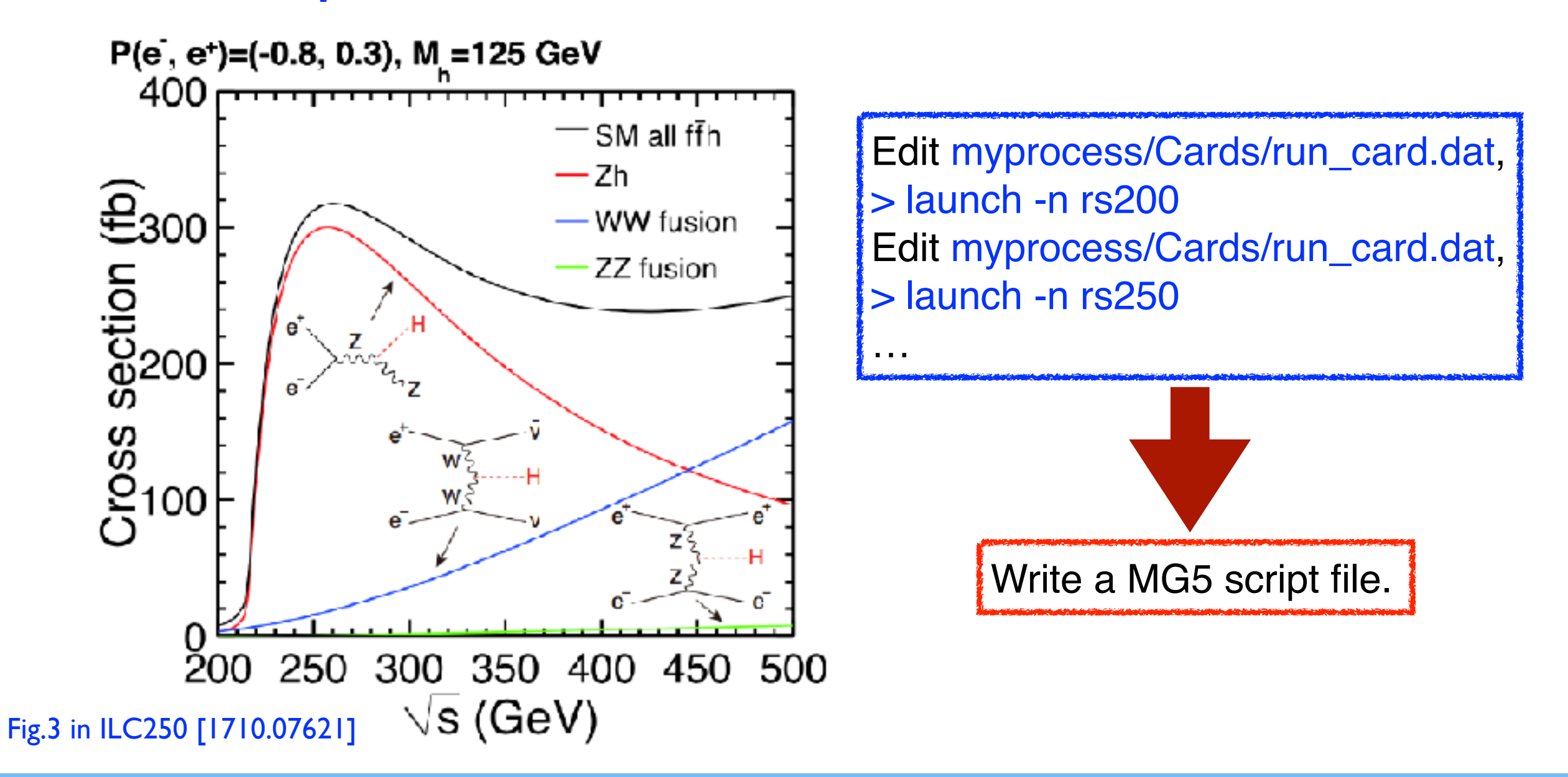

## EX-5; cross sections (param scan; masses)

#### Reproduce the black curves.

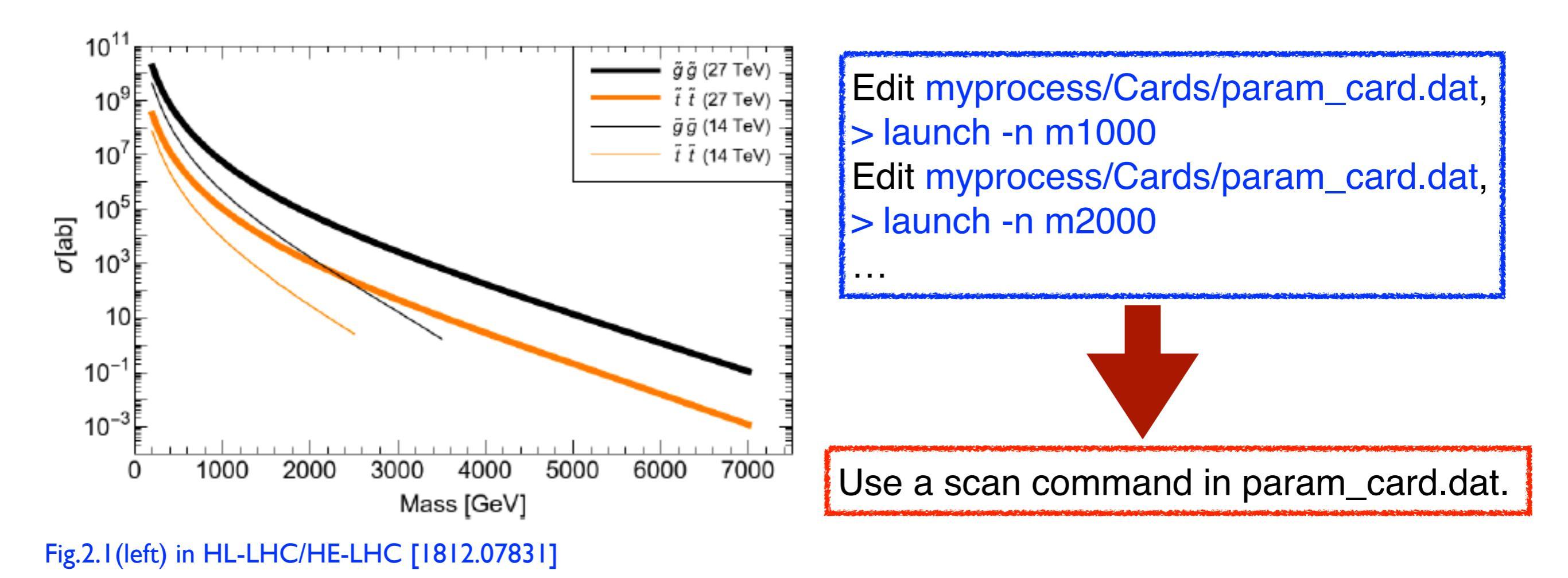